# Applying for the Certification Process Administered by the International Board for the Certification of Specialists in Oral and Maxillofacial Surgery (IBCSOMS)

# Introduction:

Applicants for certification by the IBCSOMS are required to complete a 5step process leading to certification by the Board. Once all the steps have been satisfactorily completed the individual becomes a Candidate for certification.

The steps are

1. Account Creation.

2. Verification of degrees and your current practice as a specialist in oral and maxillofacial surgery. This screen can also be used to upload documentation if your name is different from the name that appears on your official identification document e.g. name change following marriage.

3. Submission of identification photograph.

4. Verification of formal full-time training in oral and maxillofacial surgery for a minimum of three years.

5. Submission of record of surgical training (Surgical Log Book).

# Before beginning the application process, applicants should collect the following documents and scan them into a digital format for uploading to the IBCSOMS website.

1. Credit card information for payment of the application fee (\$50 USD for administrative fee and \$1450 USD for the examination fee)

2. Certified copies of an applicant's degrees.

3. Certified copy of a specialist registration certificate or practicing certificate with designation of specialist in oral and maxillofacial surgery status

4. Certified copy of completion of a formal training program in oral and maxillofacial surgery with the applicant's name and dates of training

5. Certified copy of the applicant's surgical experience during training (e.g. Surgical Log Book)

6. Certified copies of any change of name documents if the name on the documents does not match the demographic data

7.1 passport sized photograph. Each photograph must be certified that this is a true likeness of the applicant.

Photographs that do not show the full face or are not of passport standard will be rejected.

Applicant can begin the process using <u>http://ibcsomsexams.org/</u>URL.

### **1 Account Creation:**

- Go to the URL http://ibcsomsexams.org/.

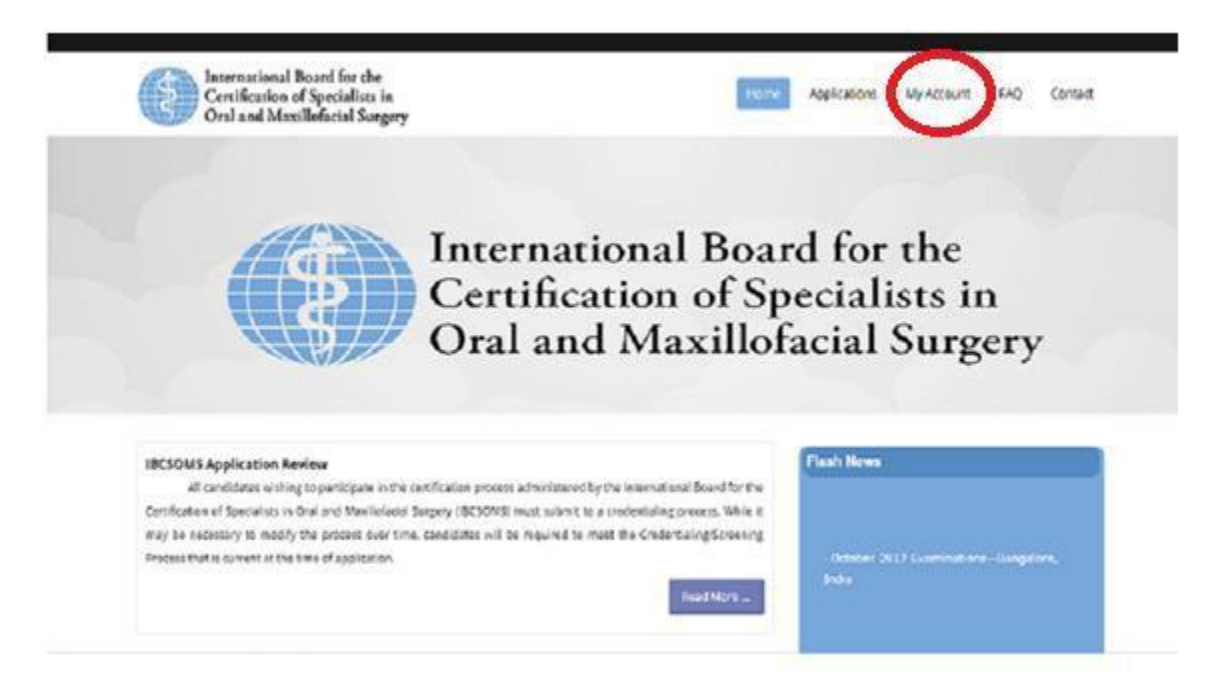

- Click on the "My Account "option from the menu.

| 1 |
|---|
|   |
|   |
|   |
|   |
|   |

If Applicant is already having an IBCSOMS login account, can login using the email id and password given at the time of sign up. Otherwise applicant can create a new login account by clicking on "Create **an Account**" link.

#### Disclaimer

International Board for the Certification of Specialists in Oral and Maxillofacial Surgery

The International Board for the Certification of Specialists in Oral and Maxillofacial Surgery (IBCSOMS) rules and regulations require that an initial credentialing and annual renewal of credentials protocol be conducted to assure the public and profession that you are in good standing in the community and profession. Additionally the IBCSOMS reminds you of your obligation to conduct your professional activities in accordance with the Code of Conduct of the International Board for the Certification of Specialists in Oral and Maxillofacial Surgery. Therefore, the following attestation statement must be completed.

Therefore, the following attestation statement must be completed. I am confirming my intent to the International Board for the Certification of Specialists in Oral and Maxillofacial Surgery (IBCSOMS) to participate in the Certification and Continuous Improvement in Practices processes and all that this entails. I acknowledge that I begin this process in accordance with the IBCSOMS' established rules and regulations, guidelines and standards understanding that icircumstances may make it necessary to modify the processes which could change the requirements to become certified and/or maintain certification. For the processing of my application and necessary documentation by the Credential Committee of the IBCSOMS, is submit all required fees which are not refundable. In addition, for consideration of my acceptance by the IBCSOMS for examination and/or maintenance. I understand and agree that:

The IBCSOMS may, at its discretion, investigate my standing and reputation as an oral and maxillofacial surgeon, in the practice of the specialty, including my reputation for complying with the standards of conduct of the specialty, and that this investigation may take place to or subsequent to any examination given to me by the IBCSOMS; and Should the IBCSOMS obtain information that I provided fraudulent information or cheated on any IBCSOMS examination. I may be prohibited from ever taking or retaking any IBCSOMS examination, and further should be a Fellow of the IBCSOMS my certificate will be revoked; and The IBCSOMS may, at its discretion, refuse to examine me, or having examined me may refuse to award a certificate based upon above described investigation, and i understand that said refusal shall be final; and in the event the IBCSOMS refuses to issue a certificate on the basis set forth in subparagraph (3) above. I hereby waive any right I may have to question said refusal in any court of law or equity or other tribunal and further waive any right to a return of any fees; and I am not currently a subject of any disciplinary action by any jurisdictional agency or legal entity. I hereby release, discharge and exonerate the IBCSOMS, its Directors, Officers, Fellows, Examiners, representative and agents from any actions, suits, obligations, damages, claims or demands arising out d, or in connection with, this application, the grade or grades with respect to examinations, and the failure of the IBCSOMS to issue me a certificate. It is understood that the decision whether I am qualified for a certuricate rests solely and exclusively in the IBCSOMS and that its decision is final. I also state that I am responsible for the information herein recorded and that all statements are true and accurate.

Note : All communication from the IBCSOMS will be conducted by email. It is your responsibility to notify us if your email address is changed.

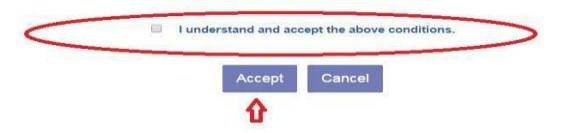

Select "I understand and accept above conditions" and click on button "ACCEPT".

# Notes:

- Photo should be of passport size.
- Phone Number and mobile numbers must be specified with country code.
- Date of birth will be in the format of dd/MM/yyyy ( for example 30<sup>th</sup> November 1984 will be 30/11/1984 ).
- Email address given will be used as your login username.
- All the communications will be conducted by email, Please notify in case of change of email address.
- Once account is created you will be getting an email from IBCSOMS once it is evaluated.
- Specify your primary address of contact.
- Once Account is created applicant can login with email id as username and password and can submit Dental, Medical, OMST, Other Training along with Payment. This completes first step of application process.
- Before any rejection or approval from the IBCSOMS, applicant can update his submitted bio data and other qualification details.
- In case of rejection from the IBCSOMS, applicants need to re submit all the rejected records at once.

| irst Name *                                                | Middle Name                                                    | Family Name *                                                 |  |  |  |
|------------------------------------------------------------|----------------------------------------------------------------|---------------------------------------------------------------|--|--|--|
| First Name                                                 | Middle Name                                                    | Family Name                                                   |  |  |  |
| Official Address *                                         |                                                                |                                                               |  |  |  |
| Official Address                                           | 4                                                              |                                                               |  |  |  |
| ountry *                                                   | State *                                                        | City *                                                        |  |  |  |
| Select                                                     | Select v                                                       | City                                                          |  |  |  |
| in Code / Zip *                                            | Phone Number                                                   | Mobile Number *                                               |  |  |  |
| Pin Code / Zip                                             | + Code Phone Number                                            | + Code Mobile Number                                          |  |  |  |
|                                                            | Note : Phone number should be specified with country code .    | Note : Mobile number should be specified wi<br>country code . |  |  |  |
| rovince                                                    |                                                                |                                                               |  |  |  |
| Province                                                   |                                                                |                                                               |  |  |  |
| ome Address                                                |                                                                |                                                               |  |  |  |
| Home Address                                               |                                                                |                                                               |  |  |  |
| puntry *                                                   | State *                                                        | City*                                                         |  |  |  |
| Select                                                     | Select                                                         | City                                                          |  |  |  |
| n Code / Zip *                                             | Phone Number                                                   | Mobile Number * Same As Office                                |  |  |  |
| Pin Code / Zip                                             | + Code Phone Number                                            | + Code Mobile Number                                          |  |  |  |
|                                                            | Note : Phone number should be specified with<br>country code . | Note : Mobile number should be specified wit                  |  |  |  |
| rovince                                                    |                                                                | country code .                                                |  |  |  |
| Province                                                   |                                                                |                                                               |  |  |  |
| hoose this as my primary contact address *                 | Date Of Birth *                                                | Gender *                                                      |  |  |  |
| Offical Address OHome Address                              | Date Of Birth                                                  | ◎Male ◎Female                                                 |  |  |  |
|                                                            | Note : dd/MM/yyyy format .                                     |                                                               |  |  |  |
| ormal Picture                                              |                                                                |                                                               |  |  |  |
| Choose file No file chosen                                 |                                                                |                                                               |  |  |  |
| lote : Photo should be of passport size ( Maximu<br>rmat ) | ım size 2MB , jpg / jpeg                                       |                                                               |  |  |  |
|                                                            |                                                                |                                                               |  |  |  |
| nail Address *                                             | Password *                                                     | Confirm Password *                                            |  |  |  |

Once registered applicant can login and he will be redirected to the page where his current status will be described.

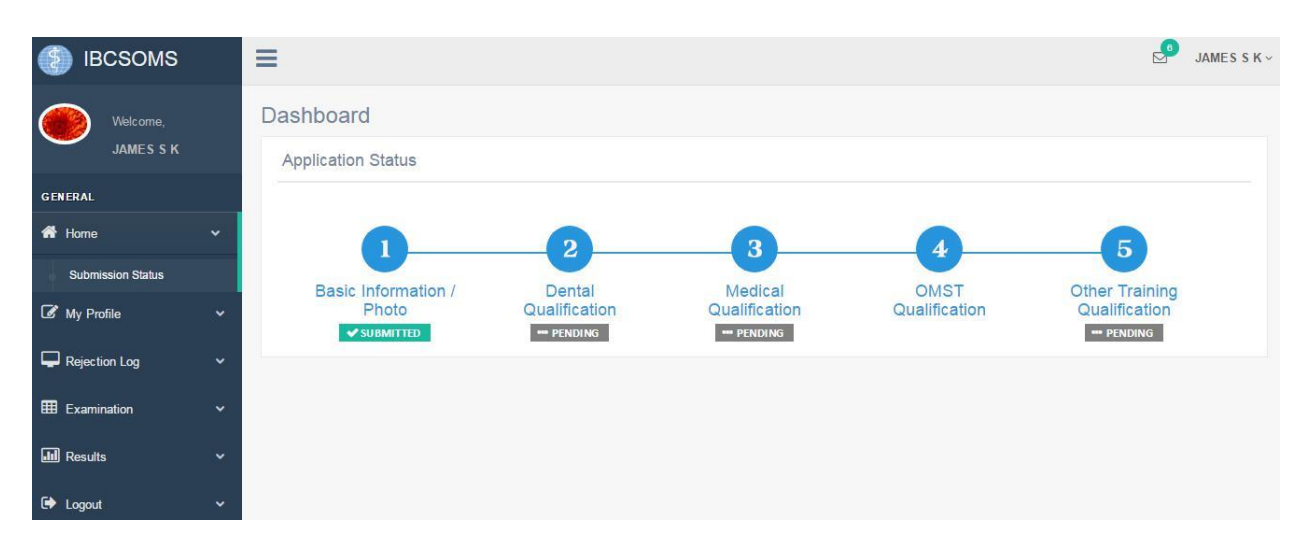

 Applicant can update his records once he has submitted. Click On "My Profile - > Submit Profile".

|                       | Т Т                                                                                                    | STING S ~  |
|-----------------------|----------------------------------------------------------------------------------------------------|------------|
| Welcome,<br>TESTING S | My Profile           1         Profile         2         Dental         3         Medical         4         Administrative Fee         5         OMST         6         Other Training         7         Examination Fee |            |
| GENERAL               | Approval Status :                                                                                                    | ,          |
| 希 Home 🗸 🗸            | Biodata Pending     Photo Pending     Note : Highlighted data refers to resubmitted which are pending for approve                                                                                                    | d.         |
| 🕼 My Profile 🗸 🗸      | First Name * Middle Name Family Name *                                                                                                    |            |
| 🖵 Rejection Log 🛛 🗸   | TESTING Middle Name S                                                                                                    |            |
| History               |                                                                                                    |            |
| Examination V         | Official Address *                                                                                                    |            |
| Results V             | а                                                                                                    |            |
| 🗭 Logout 🗸 🗸          |                                                                                                    |            |
|                       | Country* State* City*                                                                                                    |            |
|                       |                                                                                                    |            |
|                       | Pin Code / Zip * Phone Number Mobile Number *                                                                                                    |            |
|                       | 1 + 1 1 + 91 111111111                                                                                                    |            |
|                       | Note : Phone number should be specified with Note : Mobile number should be specified with                                                                                                    |            |
|                       | country code . country code .                                                                                                    |            |
|                       | aa                                                                                                    |            |
|                       |                                                                                                    |            |
|                       | Home Address *                                                                                                    |            |
|                       | 555 total                                                                                                    |            |
|                       | Continue                                                                                                    |            |
|                       | Country* State* City*                                                                                                    |            |
|                       |                                                                                                    |            |
|                       | Pin Code / Zip * Phone Number * Mobile Number *                                                                                                    |            |
|                       | 2 + 2 2 + 91 22222222                                                                                                    |            |
|                       | Note : Phone number should be specified with<br>country code .         Note : Mobile number should be specified with<br>country code .                                                                                   |            |
|                       | Province *                                                                                                    |            |
|                       | fb                                                                                                    |            |
|                       |                                                                                                    |            |
|                       | Primary Contact Address * Date Of Birth * Gender *                                                                                                    |            |
|                       |                                                                                                    |            |
|                       | Note : dd/MMiyyyy format .                                                                                                    |            |
|                       | Email Id * Upload Photo                                                                                                    |            |
|                       | test@gmail.com                                                                                                    |            |
|                       |                                                                                                    |            |
|                       |                                                                                                    |            |
|                       |                                                                                                    |            |
|                       | SUBMIT                                                                                                    |            |
|                       |                                                                                                    |            |
|                       | Copyright 2017 IBCSOMS   Powered t                                                                                                    | y A1Logics |

2. Click on "Dental" option to submit dental records.

# Note: Be ready with your dental qualification certificate.

| (S) IBCSOMS                                | =                                                                                                    |                                   | TESTING S ~                                    |
|--------------------------------------------|----------------------------------------------------------------------------------------------------|-----------------------------------|------------------------------------------------|
| Welcome,<br>TESTING S<br>GENERAL<br># Home | My Profile<br>Profile 2 Dental 3 Medica<br>@Applicable @Not Applicable CON                                                                        | Administrative Fee 5 OMST 6       | Other Training <b>7</b> Examination Fee        |
| 🕼 My Profile 🗸 🗸                           | Be ready with dental qualification certificate ( N                                                                                                | laximum size 2MB , pdf format ) 🕞 |                                                |
| Submit Profile                             | Dental Degree *                                                                                                    | Country *                         | Dental University *                            |
| Rejection Log                              | Select                                                                                                    | Select                            | aabbcc                                         |
| Examination V                              |                                                                                                    |                                   |                                                |
| 📶 Results 🗸 🗸                              | Date Of Award *                                                                                                    | Program Director *                | Years Attended *                               |
| Ğ∳ Logout →                                | UI/07/2017<br>Upload Dental Certificate<br>Choose File No file chosen<br>Note : File Should be in .pdf Format and File Size<br>Cannot Exceed 2 MB | SUBMIT                            | 5                                              |
|                                            |                                                                                                    |                                   | © Copyright 2017 IBCSOMS   Powered by A1Logics |

3. Click on "Medical "option to submit the medical records.

# Note: Be ready with your medical qualification certificate.

| ≡                                                                                                    |                                                                                                    | TESTING S ~                                                                                                    |
|----------------------------------------------------------------------------------------------------|----------------------------------------------------------------------------------------------------|----------------------------------------------------------------------------------------------------|
| My Profile                                                                                                    | 4 Administrative Fee 5 OMST 6                                                                                                    | Other Training 7 Examination Fee                                                                                                    |
| Applicable ONot Applicable CONT                                                                                                    | INUE                                                                                                    |                                                                                                    |
| Be ready with medical qualification certificate (                                                                                    | Maximum size 2MB , pdf format ) 🕞                                                                                                    |                                                                                                    |
| Medical Degree *                                                                                                    | Medical School Country *                                                                                                    | Medical University *                                                                                                    |
| SELECT                                                                                                    | Select •                                                                                                    | Medical School                                                                                                    |
|                                                                                                    |                                                                                                    |                                                                                                    |
| Date Of Award *                                                                                                    | Program Director *                                                                                                    | Years Attended *                                                                                                    |
| Date Of Award                                                                                                    | Program Director                                                                                                    | Years Attended                                                                                                    |
| Upload Medical Certificate<br>Choose File No file chosen<br>Note : File Should be in .pdf Format and File Size<br>Cannot Exceed 2 MB | SUBMIT                                                                                                    |                                                                                                    |
|                                                                                                    |                                                                                                    | © Copyright 2017 IBCSOMS   Powered by A1Logics                                                                                                    |
|                                                                                                    | My Profile<br>1 Profile 2 Dental 3 Medical<br>Applicable Not Applicable CONT<br>CONT<br>Cont<br>Cont<br>Cont<br>Medical Degree *<br>SELECT-<br>Date Of Award *<br>Date Of Award *<br>Date Of Award *<br>Date Of Award *<br>Date Of Award *<br>Choose File No file chosen<br>Note : File Should be in .pdf Format and File Size<br>Cannot Exceed 2 MB | I Profile     I Profile     I Profile |

4. Applicant can submit payment of application fee of 50 USD by clicking on "Administrative Fee" Menu.

| IBCSOMS               |                                                                                                    | ~ |
|-----------------------|----------------------------------------------------------------------------------------------------|---|
| Welcome,<br>TESTING S | My Profile           1         Profile         2         Dental         3         Medical         4         Administrative Fee         5         OMST         6         Other Training         7         Examination Fee |   |
| GENERAL               | Pay Pal      Post Pay     CONTINUE                                                                                                    |   |
| G My Profile          |                                                                                                    |   |
| Submit Profile        |                                                                                                    |   |
| Rejection Log         |                                                                                                    |   |
| Examination           |                                                                                                    |   |
| III Results           |                                                                                                    |   |
| 🕞 Logout              |                                                                                                    |   |
|                       |                                                                                                    |   |
|                       |                                                                                                    |   |

Select any one option and click continue. If "PayPal" is selected then below page will appear for payment, if the payment is for first time then it will give you below image then allow popup and click continue for payment.

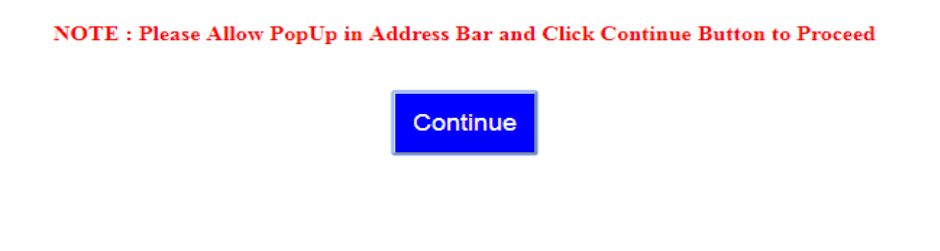

Click "Pay with Credit or Debit Card" for who paying by credit or debit card. PayPal account holder can pay by their login credentials.

| 🦻 PayPal                                                                      |
|-------------------------------------------------------------------------------|
| Pay with PayPal                                                               |
| Email address                                                                 |
| Password                                                                      |
| Stay logged in for faster checkout (?)                                        |
| Log In                                                                        |
| Having trouble logging in?                                                    |
| or -                                                                          |
| Pay with Credit or Debit Card                                                 |
| Cancel and return to International Board for the Certification of Specialists |

All your Details which are needed for payment will display here, if not please do enter once. Enter your Card details and click on "Pay Now" button and it will ask for confirmation ,once confirmed as a acknowledgment you get a payment details .Then click "Return to Merchant" that will show successful transaction message then click "NEXT", it will redirect to LOGIN.

International Board for the Certification of Specialis

| PayPal                                         | ₩ \$ 50.00 USD ∨                      |                                                                                   |
|------------------------------------------------|---------------------------------------|-----------------------------------------------------------------------------------|
| Pay with debit of<br>our financial details wor | or credit card                        |                                                                                   |
| Country<br>India                               | ~                                     | PayPal is the safer, faster<br>way to pay                                         |
| 🕎 🔤 🚺 VISA                                     |                                       | No matter where you shop, we help keep your<br>financial information more secure. |
| Card number                                    |                                       |                                                                                   |
| Expiry Date                                    | CVV ==                                |                                                                                   |
| First name<br>TESTING                          | Last name<br>S                        |                                                                                   |
| illing Address                                 |                                       |                                                                                   |
| Address line 1                                 |                                       |                                                                                   |
| Address line 2                                 |                                       |                                                                                   |
| Town/City<br>cdfgb                             |                                       |                                                                                   |
| Karnataka                                      | ~                                     |                                                                                   |
| PIN code<br>2                                  |                                       |                                                                                   |
| Send to my billing a                           | address                               |                                                                                   |
| ontact Information                             |                                       |                                                                                   |
| Phone number type<br>Mobile                    | V Mobile number<br>9738822027         |                                                                                   |
| Email address<br>sumanas145@gmail.c            | om 🧿                                  |                                                                                   |
| I confirm that I am of lega<br>Policy.         | I age and agree to the PayPal Privacy |                                                                                   |
|                                                | 5.723Um                               |                                                                                   |

Cancel and return to International Board for the Certification © 1999-2017 🔒 of Specialists in Oral

Terms User Agreement Privacy Feedback

Consumer advisory - PayPal Pte. Ltd. the holder of PayPal's stored value facility, does not require the approval of the Monetary Authority of Singapore. Users are advised to read the terms and conditions carefully. If "Post Pay" is selected then fill below details and click "Pay Now".

| OPay Pal          | Post Pay              | CONTINUE                                                                      |                       |                |      |
|-------------------|-----------------------|-------------------------------------------------------------------------------|-----------------------|----------------|------|
| Be ready with     | Acknowledment let     | ter( Maximum size 2MB , pdf format ) 👘                                        |                       |                |      |
| Note : Payment An | nount \$50 ( Applicat | ion Fee )                                                                     |                       |                |      |
| Date : *          |                       | Reference Number *                                                            | Mode Of Payment *     | -              |      |
| 21/07/2017        |                       | Reference Number                                                              | NEFT Internet Banking | ORTGS<br>Other | UMPS |
| Bank Name *       |                       | Upload Acknowledgement Letter                                                 |                       |                |      |
| Bank Name         |                       | Choose File No file chosen Note : File Should be in .pdf Format and File Size |                       |                |      |
|                   |                       | Cannot Exceed 2 MB 🕞                                                          |                       |                |      |
|                   |                       | PAY NOW                                                                       |                       |                |      |

5. Click on OMST qualification records.

# Note: Be ready with OMST qualification certificate, Reference Letter, Surgical log, Supplemental Information.

| IBCSOMS           | E TESTING S                                                                                                    |
|-------------------|----------------------------------------------------------------------------------------------------|
| Welcome,          | My Profile                                                                                                    |
| TESTING S         | 1 Profile 2 Dental 3 Medical 4 Administrative Fee 5 OMST 6 Other Training 7 Examination Fee                                                                                    |
| GENERAL           |                                                                                                    |
| 希 Home 🗸 🗸        | CONTINUE                                                                                                    |
| 🕼 My Profile 🗸 🗸  |                                                                                                    |
| Submit Profile    | ✓ Be ready with other training certificate ( Maximum size 2MB , pdf format ) (n) ✓ Be ready with reference letter ( Maximum size 2MB , pdf format ) (n)                        |
| Rejection Log 🗸 🗸 | ✓ Be ready with surgical log (Maximum size 2MB , pdf format ) Click here for sample Surgical Log ✓ Be ready with supplemental information (Maximum size 2MB , pdf format ) (P) |
| I Examination 🗸 🗸 | Country * Training Program * Years Attended *                                                                                                    |
| Results 🗸         | Select • • • Years Attended                                                                                                    |
| 🕩 Logout 🗸 🗸 🗸    | Note : Minimum 3 years .                                                                                                    |
|                   |                                                                                                    |
|                   | Program Director * Contact Email * Address *                                                                                                    |
|                   | Program Director Contact Email Address                                                                                                    |
|                   |                                                                                                    |
|                   | Inited Conflicts                                                                                                    |
|                   | Choose File No file chosen                                                                                                    |
|                   |                                                                                                    |
|                   | Note : File Should be in .pdf Format and File Size Cannot Exceed 2 MB                                                                                                    |
|                   |                                                                                                    |
|                   | Upload Reference Letter                                                                                                    |
|                   |                                                                                                    |
|                   | Note : File Should be in .pdf Format and File Size Cannot Exceed 2 MB                                                                                                    |
|                   |                                                                                                    |
|                   | Upload Surgical Log Choose File No file chosen                                                                                                    |
|                   |                                                                                                    |
|                   | Note : File Should be in .xls   .pdf Format and File Size Cannot Exceed 2                                                                                                    |
|                   |                                                                                                    |
|                   | Upload Supplemental Information Choose File No file chosen                                                                                                    |
|                   |                                                                                                    |
|                   | Note : File Should be in .pdf Format and File Size Cannot Exceed 2 MB                                                                                                    |
|                   |                                                                                                    |
|                   | SUBMIT                                                                                                    |
|                   |                                                                                                    |
|                   | © Copyright 2017 IBCSOMS   Powered by A1Logics                                                                                                    |

6. Applicant can submit other training qualification here.

| <pre>ktoret<br/>c trains<br/>c trains</pre> | IBCSOMS               |   | ≡                                                                                                    |        |                                        |      | TESTING S ~                                         |
|----------------------------------------------------------------------------------------------------|-----------------------|---|----------------------------------------------------------------------------------------------------|--------|----------------------------------------|------|-----------------------------------------------------|
| GENERAL   Image: Applicable   Not Applicable   Image: Applicable   Image: Applicable                                                                                                    | Welcome,<br>TESTING S |   | My Profile           1         Profile         2         Dental         3         Medical                                   | 4      | 4 Administrative Fee 5 OMST 6          | 5    | Other Training 7 Examination Fee                    |
| My Profile     Submit Profile     Rejection Log     Results     Date Of Award*   Program Director* Vears Attended*    Upload Other Training Certificate Choose File No file chosen    Upload Other Training Certificate Choose File No file chosen    Upload Other Training Certificate Choose File No file chosen    Upload Other Training Certificate Choose File No file chosen    Upload Other Training Certificate Choose File No file chosen    Upload Other Training Certificate Choose File No file chosen    Upload Other Training Certificate Choose File No file chosen SUBMIT                                                                                                    | GENERAL               | ~ | Applicable ONt Applicable CON                                                                                               | TIN    | IUE<br>Note : Highlighted data         | refe | ers to resubmitted which are pending for approval . |
| Submit Profile     Training Degree *     • Rejection Log     • Logout     Date Of Award *   Program Director *      Program Director *   Years Attended *    Upload Other Training Certificate   Choose File   Note: File Should be in pdf Format and File Size Cannot Exceed 2 MB e                                                                                                    | My Profile            | ~ | Be ready with other training qualification certi                                                                            | ificat | te ( Maximum size 2MB , pdf format ) 🕞 |      |                                                     |
| Results Date Of Award   Date Of Award   Program Director     Years Attended     Years Attended     University     University     Vears Attended*     University     University     University     University     University     University     University     University     University     University     University <th>Submit Profile</th> <th></th> <th>Training Degree *</th> <th></th> <th>Country *</th> <th></th> <th>University *</th>                                                                                                    | Submit Profile        |   | Training Degree *                                                                                                    |        | Country *                              |      | University *                                        |
| Examination   Results   Logoot     Date Of Award*   Program Director*   Years Attended*     Years Attended     Upload Other Training Certficate   Choose File   No file chosen        Note: File Should be in .pdf Format and File Size   Cannot Exceed 2 MB P      SUBMIT                                                                                                    | Rejection Log         |   | SELECT                                                                                                    |        | Select                                 |      | University                                          |
| Image: Subset in the second second secon                                                                                                    | I Examination         |   |                                                                                                    |        |                                        |      |                                                     |
| Date Of Award     Program Director     Years Attended                                                                                                    | Results               |   | Date Of Award *                                                                                                    |        | Program Director *                     |      | Years Attended *                                    |
| Upload Other Training Certficate<br>Choose File No file chosen<br>Note : File Should be in .pdf Format and File Size<br>Cannot Exceed 2 MB 🕞                                                                                                    | 🕞 Logout              |   | Date Of Award                                                                                                    |        | Program Director                       |      | Years Attended                                      |
| © Copyright 2017 IBCSOMS   Powered by A1Logic:                                                                                                    |                       |   | Upload Other Training Certficate<br>Choose File<br>Note : File Should be in .pdf Format and File Size<br>Cannot Exceed 2 MB |        | SUBMIT                                 |      | © Copyright 2017 /BCSOMS   Powered by A1Logics      |

7. By clicking "Examination Fee" Menu applicant can pay exam fee of 1450 \$. If you select PayPal and click next button then it will show the amount to be paid. Click continue button for further payment part (as done in "Administrative fees").

| IBCSOMS        |   | ≡                                                                           | TESTING S ~     |
|----------------|---|-----------------------------------------------------------------------------|-----------------|
| Welcome,       |   | My Profile                                                                  |                 |
| TESTING S      |   | 1 Profile 2 Dental 3 Medical 4 Administrative Fee 5 OMST 6 Other Training 7 | Examination Fee |
| GENERAL        | ~ | Pay Pal     Post Pay     NEXT                                               |                 |
| 🕼 My Profile   | ~ |                                                                             |                 |
| Submit Profile |   |                                                                             |                 |
| Rejection Log  | ~ |                                                                             |                 |
| Examination    | ~ |                                                                             |                 |
| Results        | ~ |                                                                             |                 |
| 🗈 Logout       | ~ |                                                                             |                 |
|                |   |                                                                             |                 |
| IBCSOMS        |   | ≡                                                                           | TESTING S ~     |
| Welcome,       |   | My Profile                                                                  |                 |
| TESTING S      |   | 1 Profile 2 Dental 3 Medical 4 Administrative Fee 5 OMST 6 Other Training 7 | Examination Fee |
| GENERAL        |   | Pay Pal      OPost Pay                                                      |                 |
| A Home         | ~ | Fee Type* Amount to Pay*                                                    |                 |
| G My Profile   | ~ | © EXAM FEE 1450                                                             |                 |
| Submit Profile |   | IN S                                                                        |                 |
| Rejection Log  | ~ |                                                                             |                 |
| Examination    | ~ |                                                                             |                 |
| Results        | ~ |                                                                             |                 |
| 🕞 Logout       | ~ |                                                                             |                 |
|                |   |                                                                             |                 |
|                |   |                                                                             |                 |
|                |   |                                                                             |                 |

If you select "Post Pay" and click next button then you will see below image.

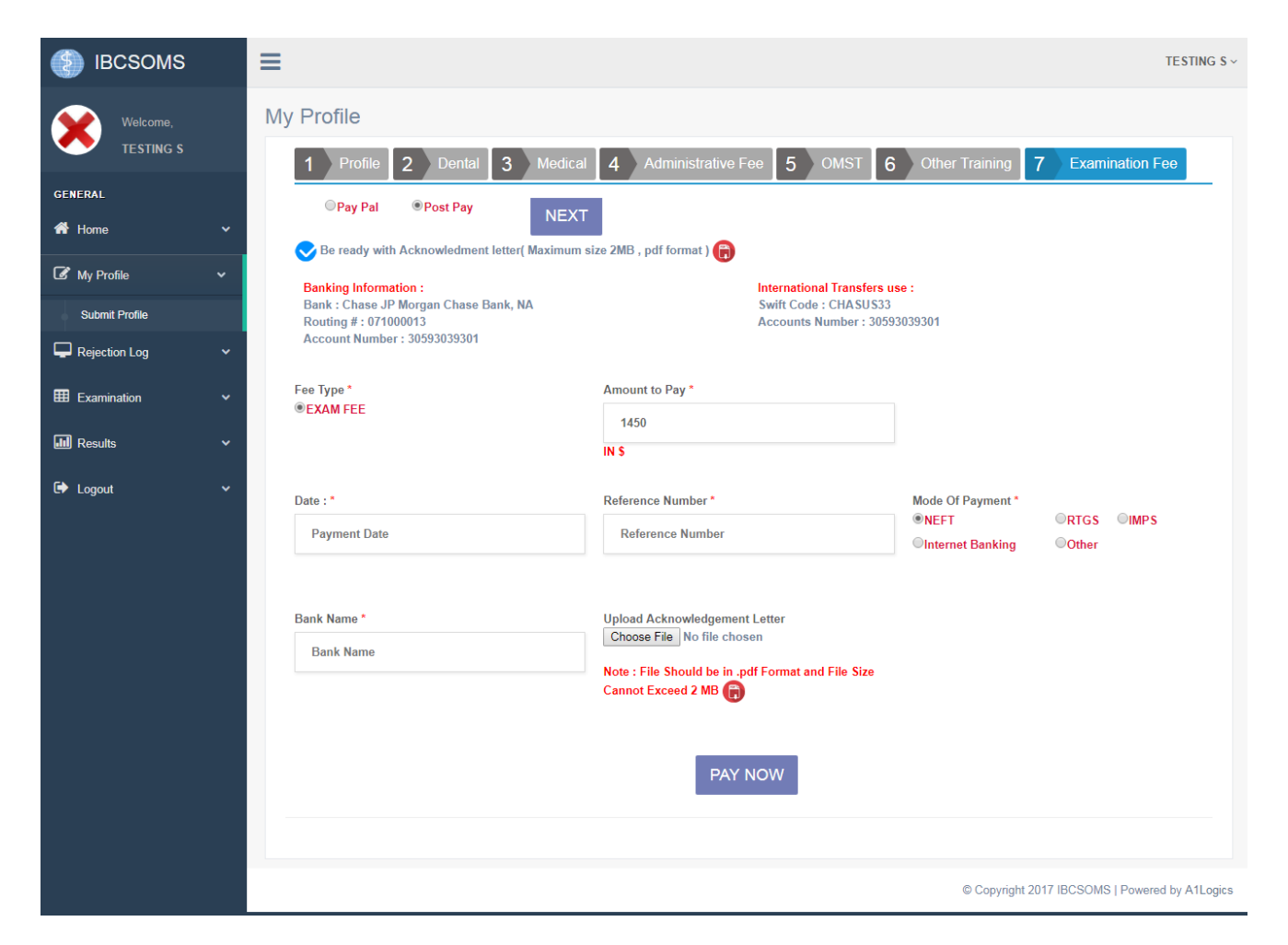

**NOTE for payment(s) :** 

- Please allow popup if u didn't get the PayPal payment page.
- Once payment is done successfully by clicking "PAY WITH CREDIT OR DEBIT CARD", after the confirmation from PayPal Please click "RETURN TO MERCHANGE" button without fail. That will redirect to SUCCESSFULL TRANSACTION MESSAGE, click "NEXT" button that will redirect to IBCSOMS SIGNIN part, that time your payment process completes, if not it will be not considered.